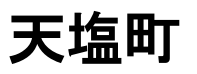

## @InfoCanal アプリインストール方法 【iPhone】

画面のレイアウトなどはお使いの機種やOSバージョンにより異なる場合がございますのでご注意下さい。

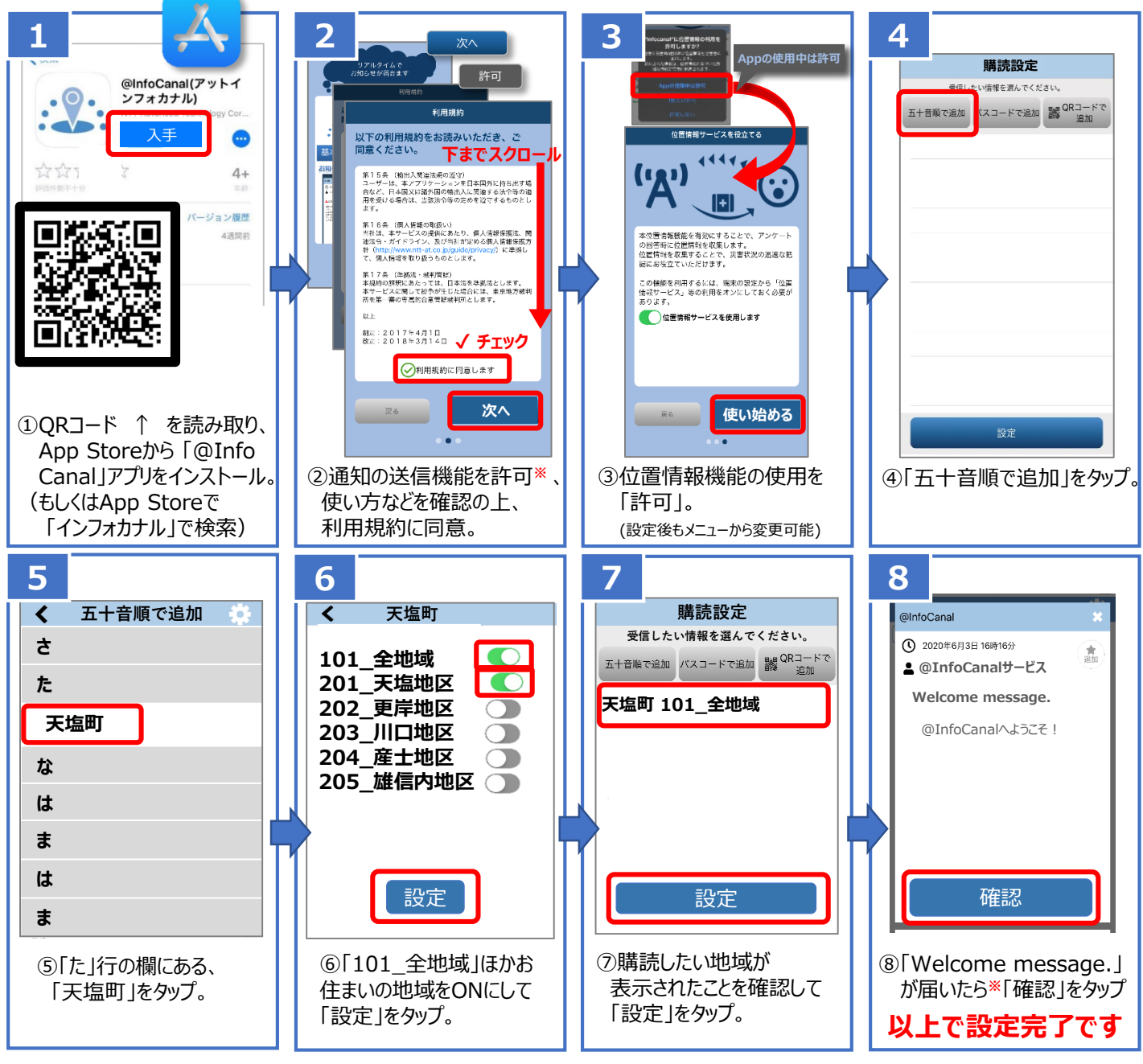

【アプリ配信画面イメージ】

※メッセージ通知が届かない場合、あるいはアプリをご利用中に通知が届かなくなった場合は、 お使いの端末本体の「設定」をご確認いただき、「通知を許可」をON

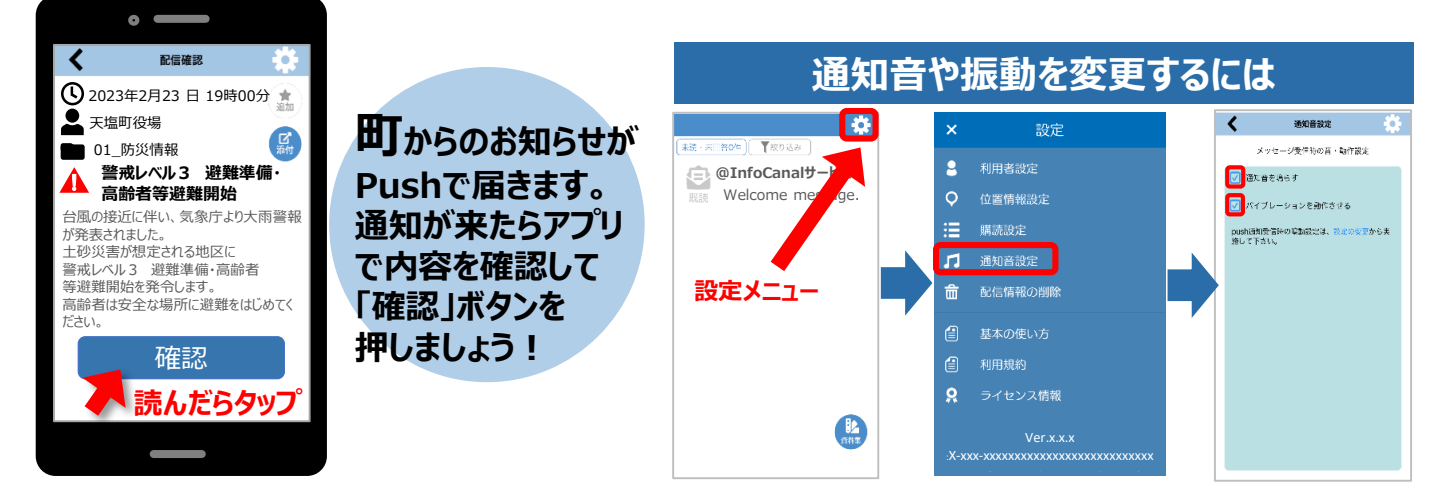

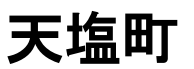

## @InfoCanal アプリインストール方法 [Android10以前版]

画面のレイアウトなどはお使いの機種やOSバージョンにより異なる場合がございますのでご注意下さい。

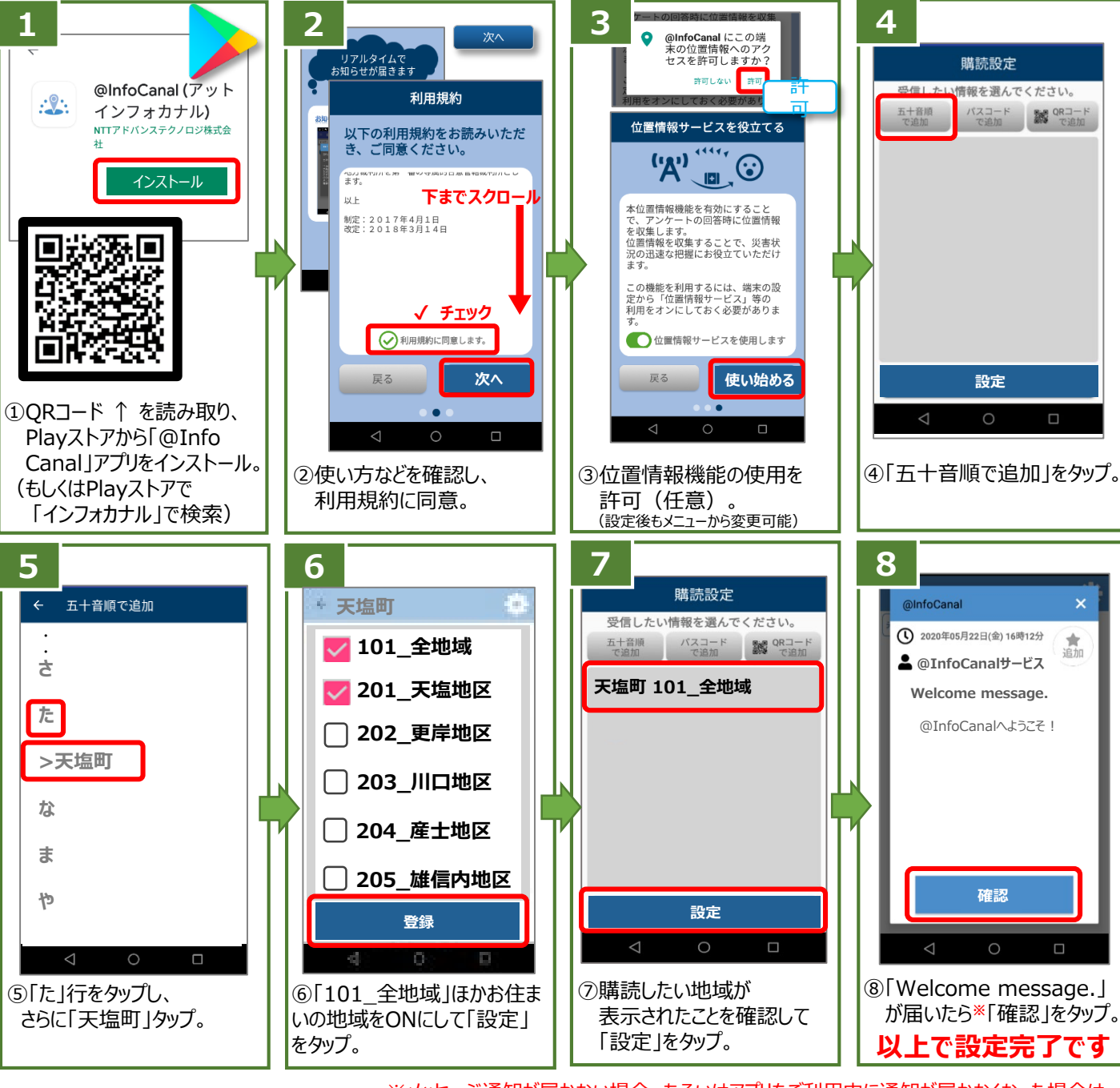

【アプリ配信画面イメージ】

.

※メッセージ通知が届かない場合、あるいはアプリをご利用中に通知が届かなくなった場合は、 お使いの端末本体の「設定」をご確認いただき、「通知を許可」をON にしてください。

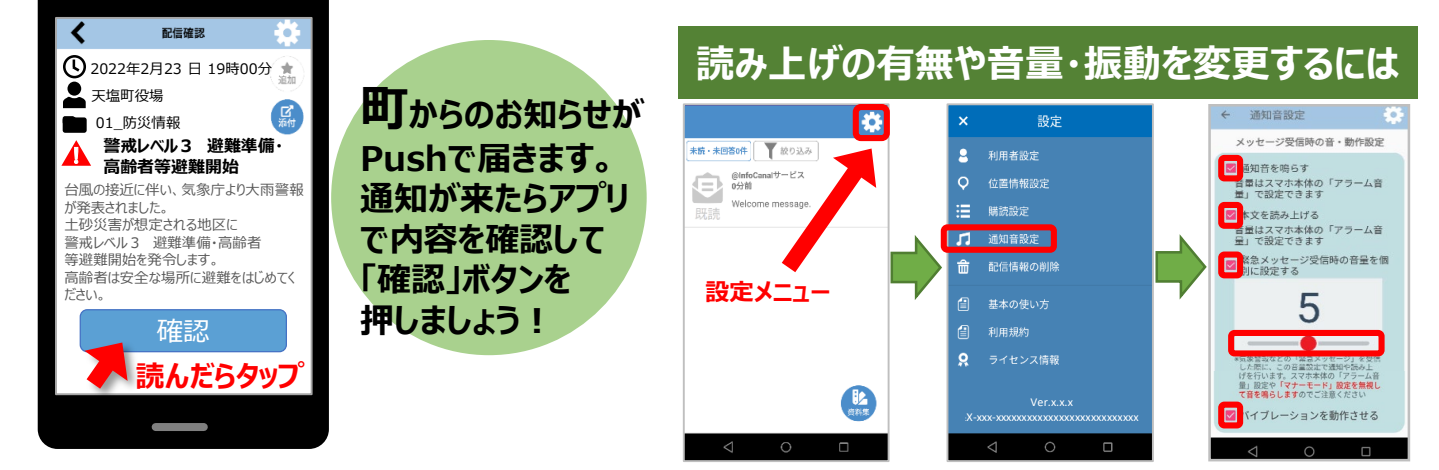

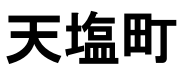

. .

## (@InfoCanal アプリインストール方法 [Android11・12版]

画面のレイアウトなどはお使いの機種やOSバージョンにより異なる場合がございますのでご注意下さい。

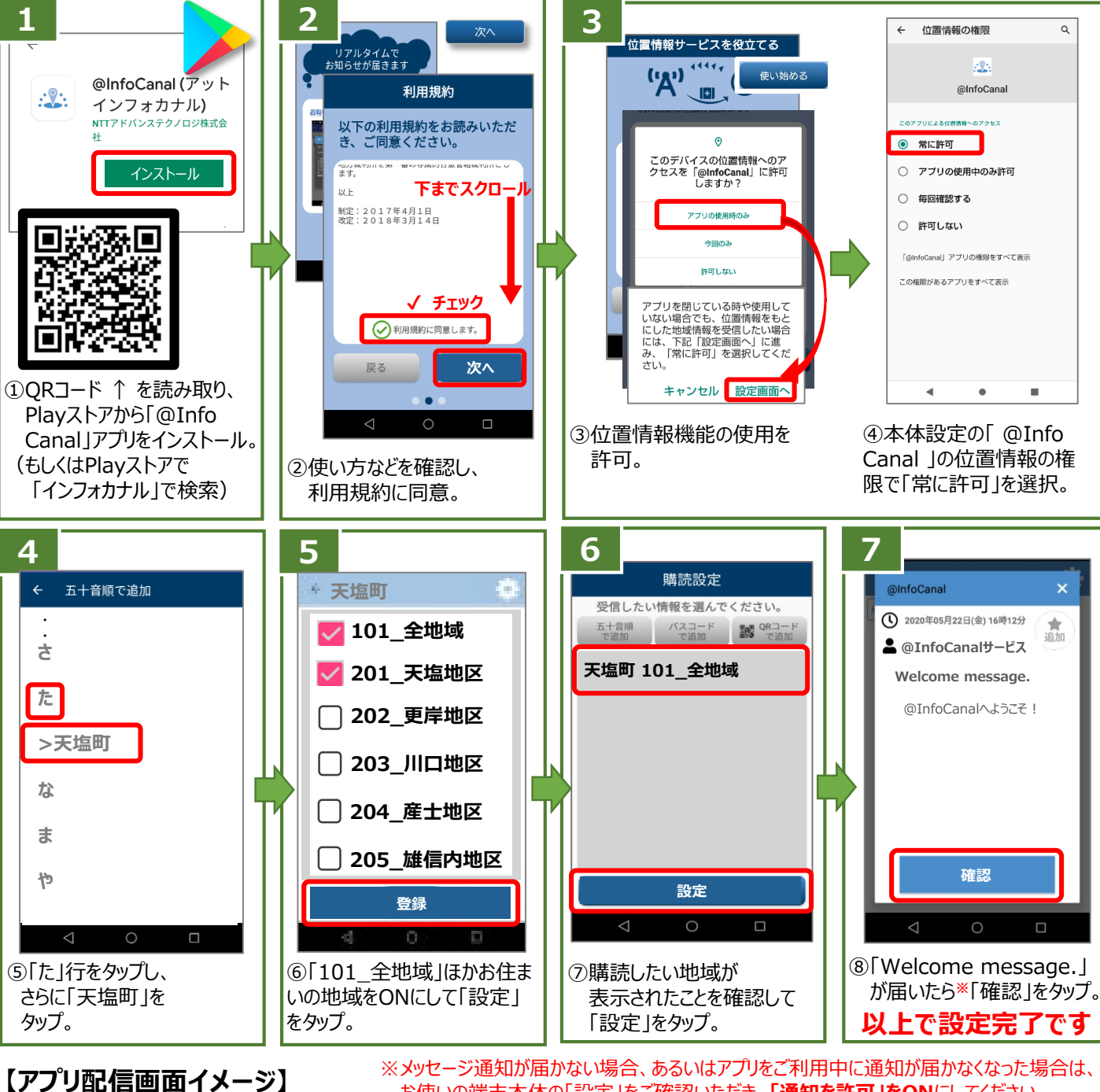

お使いの端末本体の「設定」をご確認いただき、「通知を許可」をONにしてください。

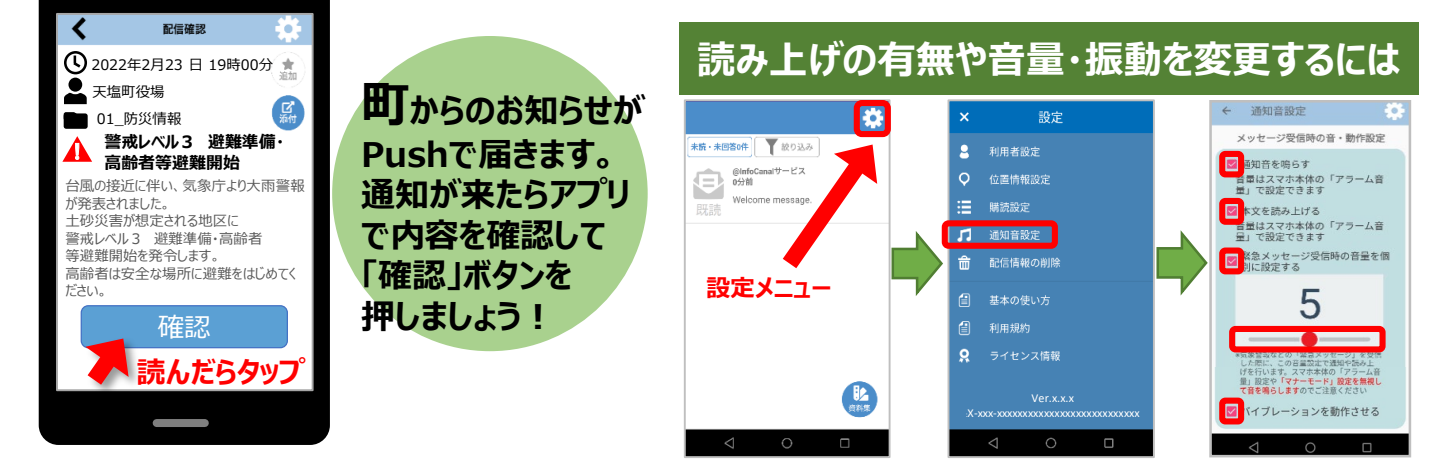